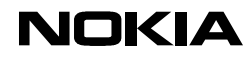

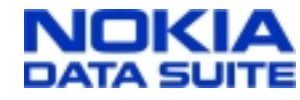

20.12.99

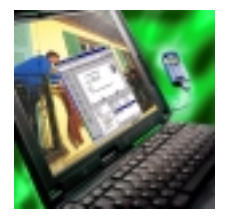

| This Quick Guide is a generic guide for all versions of Nokia Data Suite. When you are asked to select the modem you |                    |  |  |  |
|----------------------------------------------------------------------------------------------------|--------------------|--|--|--|
| will see Nokia ****, please select one of the following:                                                             |                    |  |  |  |
| Nokia Data Suite 1.0                                                                                                 | Nokia GSM Data-Fax |  |  |  |
| Nokia Data Suite 1.2                                                                                                 | Nokia GSM Data-Fax |  |  |  |
| Nokia Data Suite 2.0                                                                                                 | Nokia GSM Data 2.0 |  |  |  |
| Nokia Data Suite 3.0                                                                                                 | Nokia GSM Data 3.0 |  |  |  |

## Quick Guide to Using the Nokia Data Suite with Procomm Plus v. 4.7

NOTE! This Quick Guide shows you the steps you should follow during the setup of Procomm Plus v. 4.7. Also, check in My Computer - Dial-Up Networking that you have at least one Dial-Up connection which gives you access to the web.

- 1. Connect your Nokia Data Suite compatible phone to your computer and start Procomm Plus v. 4.7 setup.
- 2. Go through the following steps (Figures 1-x?).

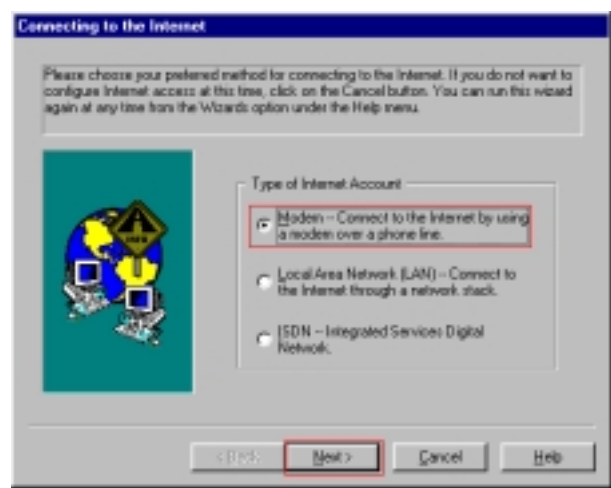

Figure 1: Connecting to the Internet.

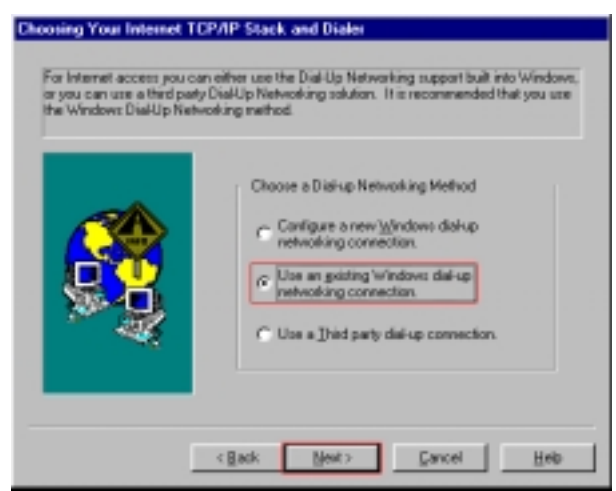

Figure 3: Choosing your Internet connection method.

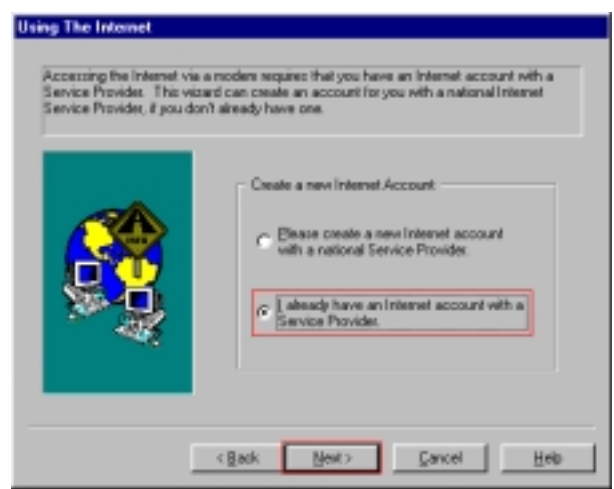

Figure 2: Using the Internet.

|  | Please Choose a Connection<br>If the fait below is empty, the wissed could not<br>find any existing Dial-Up Networking<br>connections on your system.<br>To create a Dial-Up Networking connection<br>you will need to click on the Back button and<br>then select 'Configure a new Windows Dial-Up<br>Networking connection' to continue. |
|--|----------------------------------------------------------------------------------------------------|
|--|----------------------------------------------------------------------------------------------------|

Figure 4: Choosing your pre-selected IAP.

## NOKIA

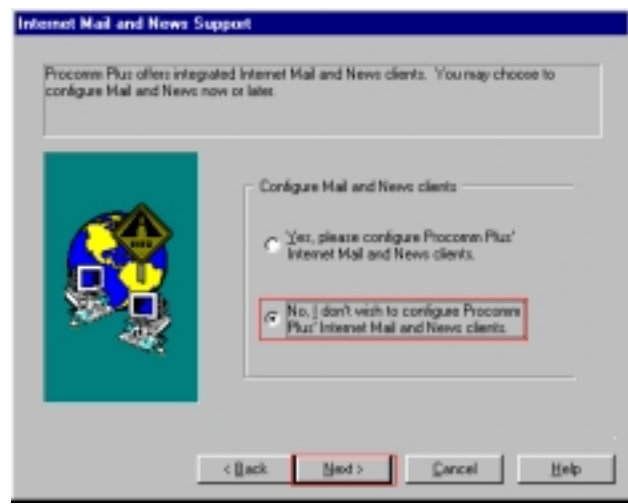

*Figure 5: At this point we don't yet configure these settings because they can be easily done afterwards in the program.* 

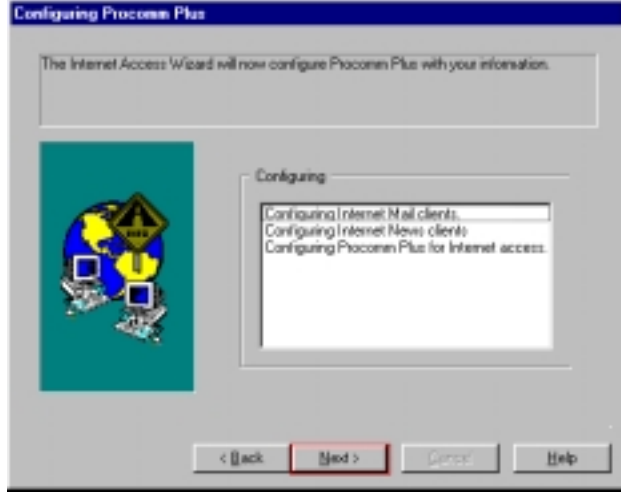

Figure 7: Click <u>N</u>ext>

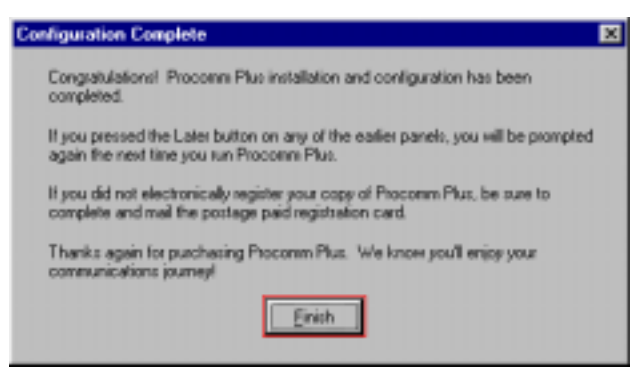

Figure 9: Click Finish to end the installation process

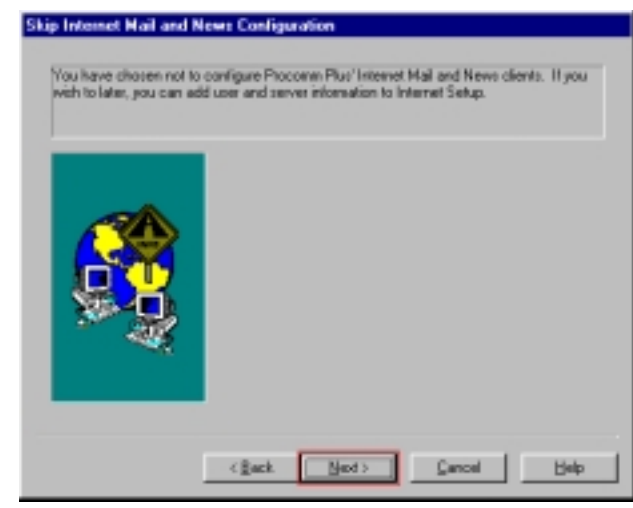

Figure 6: Click <u>N</u>ext>

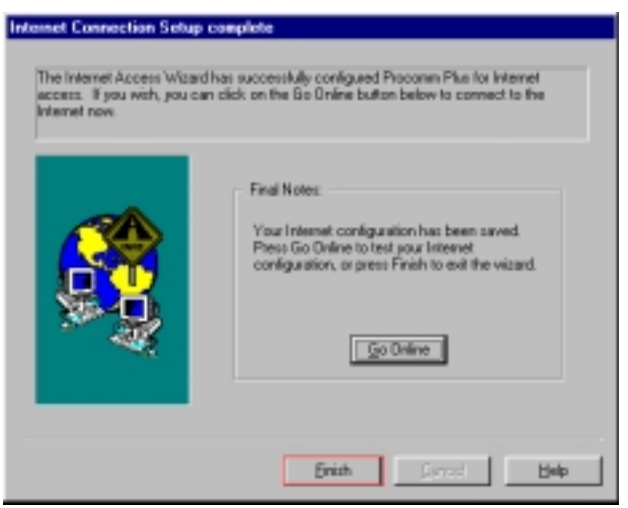

*Figure 8: Click <u>Finish</u>. Now you have completed the basic configuration for Procomm Plus v. 4.7.* 

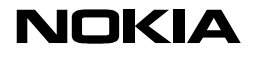

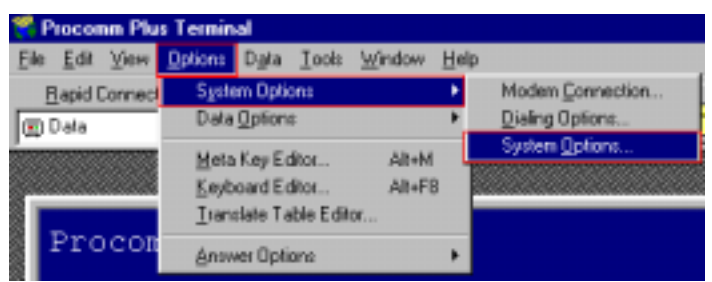

Figure 10: From the <u>O</u>ptions menu select System Options > System <u>Options</u>

| Setup 🗙                                                                                                    |
|----------------------------------------------------------------------------------------------------|
| System Data And Fag Internet                                                                                                    |
| System<br>Options Current Modem/Connection: Nokia ****                                                                                           |
| Connection Modem/Connection Properties Add New Modem/Connection                                                                                  |
| Coptions                                                                                                    |
| Mage this connection available to Procome Plus Use this modem/connection to send faxes                                                           |
| Incoming call handling for current moders/connection                                                                                             |
| Procome Plus should answer incoming calls after     Arrows and answer incoming calls after     Arrows and answer incoming calls for Procome Plus |
| QK F Accept fax calls                                                                                                    |
| Cancel                                                                                                    |
| Reb                                                                                                    |

Figure 11: Setting up the Nokia Data Suite for use. Please select all the options you wish to use with your Nokia Data Suite in the Procomm Plus v. 4.7. Please notice that if you have other modems installed in your computer you need to either deactivate them from the Procomm Plus or activate different options from their options. You can check this by clicking the box beside Current <u>M</u>odem/Connection and browse through the list checking what other possible modems you may have.

NOTE! You can only have one of "<u>A</u>ccept fax calls" or "Accept dat<u>a</u> terminal calls" active! If you have both active then the Procomm Plus will not automatically receive faxes.

## NOKIA

| Setup                                                                                                    | X                                                                                                    |
|----------------------------------------------------------------------------------------------------|----------------------------------------------------------------------------------------------------|
| 📽 System 📖 Qata 🖾 Fas 🔛 Internet                                                                                                    |                                                                                                    |
| System<br>Options       Current Modern/Connection: Notice *****         Modern/Connection Properties       Add New Modern/Connection: Settings         Dating<br>Options       Eas Settings         Mage this connection available to Procome Rus       Use this modern connection to send faxes         Incoming call handling for current modern/connection       Do not accept or answer any incoming calls         P Incoming call handling for current modern/connection       2 |                                                                                                    |
| DK         P Accept fax calls           Cancel         C Accept data terminal calls           Help         E Accept data terminal calls                                                                                                    | Fax igitialization string:     Eax class:     Flow control;       artik-3     Class 2     Image: Hardware     Image: Hardware       Fax glaud rate (DTE):     Maximum transmit rate:     Maximum proceive rate: |
|                                                                                                    | 19200 ¥ 9600 ¥ 9600 ¥                                                                                                    |

Figure 12. Checking Fax Settings...

| Setup                                                |                                                                                                    | × |
|------------------------------------------------------|----------------------------------------------------------------------------------------------------|---|
| 👻 System 🛛 📖                                         | Data And Fag                                                                                                    |   |
| Teinet                                               | Internet Setup<br>The Internet Setup Wizard allows you to add new connections to the Internet<br>Connection list below. The Wizard guides you through all the steps necessary<br>to configure Process The Internet.<br>If you don't already have an Internet Service Provider, the Wizard helps you<br>create an account.<br>Internet Setup Wizard |   |
| Vieb<br>Options<br>Internet<br>Medi<br>Heave<br>News | Internet Connection                                                                                                    |   |
| QK<br>Çancel<br>Help                                 | News Option Set:<br>[Current]                                                                                                    |   |

*Figure 13. Checking that you have an existing Internet connection active in the Current Internet Connection.* 

Now you should have completed the Procomm Plus setup for web browsing, Faxing, making data calls and also receiving faxes as well as data calls.

## NOKIA

LEGAL NOTICE

Copyright © Nokia Mobile Phones 1999. All rights reserved.

Reproduction, transfer, distribution or storage of part or all of the contents of this document in any form without the prior written permission of Nokia is prohibited.

Nokia and Nokia Connecting People are registered trademarks of the Nokia Corporation. Other product and company names mentioned herein may be trademarks or tradenames of their respective owners.

Nokia operates a policy of continuous development. Therefore, we reserve the right to make changes and improvements to any of the products described in this document without prior notice.

Under no circumstances shall Nokia be responsible for any loss of data or income or any special, incidental, consequential or indirect damage howsoever caused.

The contents of this document are provided "as is". Except as required by the applicable law, no warranties of any kind, either express or implied, including, but not limited to, the implied warranties of merchantability and fitness for a particular purpose, are made in relation to the accuracy, reliability or contents of this document. Nokia reserves the right to revise this document or to withdraw it at any time without prior notice.

Free Manuals Download Website <u>http://myh66.com</u> <u>http://usermanuals.us</u> <u>http://www.somanuals.com</u> <u>http://www.4manuals.cc</u> <u>http://www.4manuals.cc</u> <u>http://www.4manuals.cc</u> <u>http://www.4manuals.com</u> <u>http://www.404manual.com</u> <u>http://www.luxmanual.com</u> <u>http://aubethermostatmanual.com</u> Golf course search by state

http://golfingnear.com Email search by domain

http://emailbydomain.com Auto manuals search

http://auto.somanuals.com TV manuals search

http://tv.somanuals.com